# Using APU Email, Campus Terminal and Campusmate

### <How to find your User ID and Password.>

You can check your ID form Enrollment Procedures System.

| Enrollment Procedures Syster               | n and a state of the state of the state of the state of the state of the state of the state of the state of the |
|--------------------------------------------|----------------------------------------------------------------------------------------------------|
|                                            |                                                                                                    |
| our APU account information and studen     | t ID number are as follows:                                                                                     |
| .APU Account                               |                                                                                                    |
| D:entryapu                                 |                                                                                                    |
| Password: pw987654321                      |                                                                                                    |
| 2.Student ID Number:12345678               |                                                                                                    |
| B.APU Email: <b>entryapu@apu.ac.jp</b>     |                                                                                                    |
| APU Account ID:                            |                                                                                                    |
| our APU account ID is necessary for access | ing our university's online system. You will need to use this account $\operatorname{ID}$ for many              |
| montant procedures including accessing v   | our API Lemail account and registering for classes                                                              |

# 1. APU Email-Office365 (APU E-mail System)

#### <How to login>

Go to https://www.apu.ac.jp/home/ct/office365/\_.

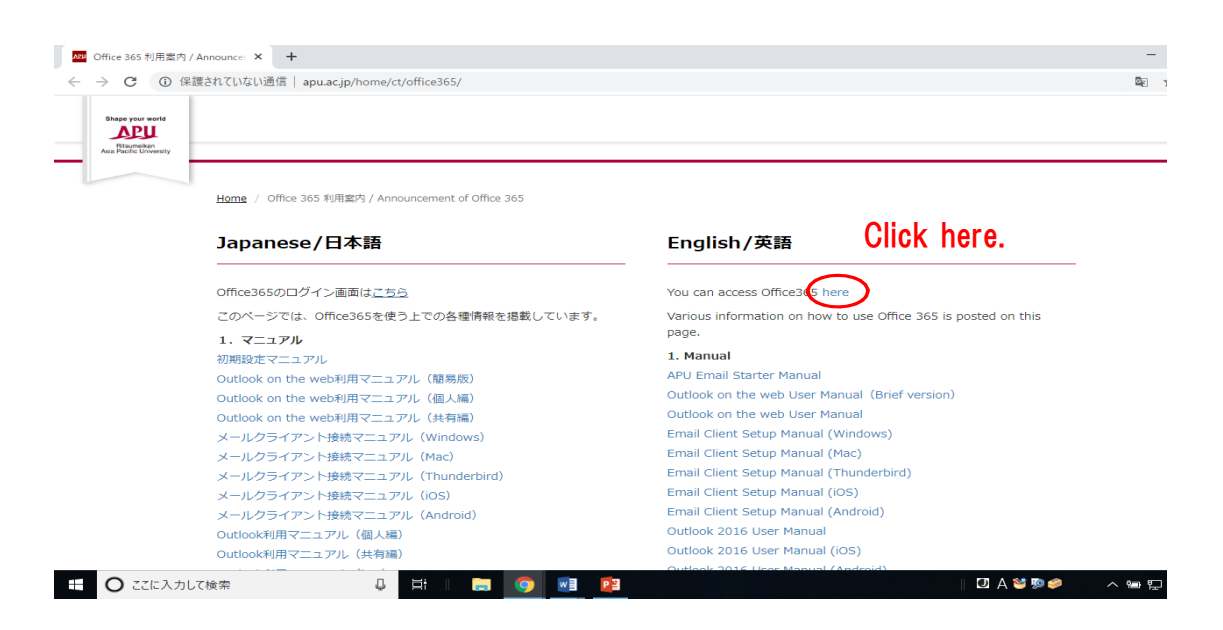

| アカウントにサインイン         ×         +                                                                                                    |                                                           | - 0 ×                                                              |
|----------------------------------------------------------------------------------------------------|-----------------------------------------------------------|--------------------------------------------------------------------|
| $\leftrightarrow$ $\rightarrow$ C $\blacksquare$ login.microsoftonline.com/common/oauth2/a                                                                                                    | authorize?client_id=4345a7b9-9a63-4910-a426-35363201d5038 | tredirect_uri=https%3A%2F%2Fwww.office.com%2Flanding&respons 🛠 🛛 : |
|                                                                                                    |                                                           | Enter your User ID and                                             |
|                                                                                                    | Microsoft                                                 | "@anu ac in"                                                       |
|                                                                                                    | Sign in                                                   | eupu.do.jp                                                         |
|                                                                                                    | Email, phone, or Skype                                    |                                                                    |
|                                                                                                    | No account? Create one!                                   | Example) If your User ID                                           |
| The second second second second second second second second second second second second second second second se                                                                                                    | Can't access your account?                                | is Cabcdefg I                                                      |
|                                                                                                    | Sign-in options                                           |                                                                    |
| A REAL PROPERTY AND A REAL PROPERTY AND A REAL |                                                           | Next > Enter                                                       |
|                                                                                                    |                                                           | abcdefg@apu.ac.jp                                                  |
|                                                                                                    |                                                           |                                                                    |
|                                                                                                    | ALEXANDER AND AND AND AND AND AND AND AND AND AND         | 利用規約 プライバシーと Cookie ····                                           |
| 日 〇 ここに入力して検索                                                                                                    |                                                           | │ ☑ A 🥸 🖗 🥔 🔨 👘 🖓 ਪ× 10:39<br>2020/03/30                           |

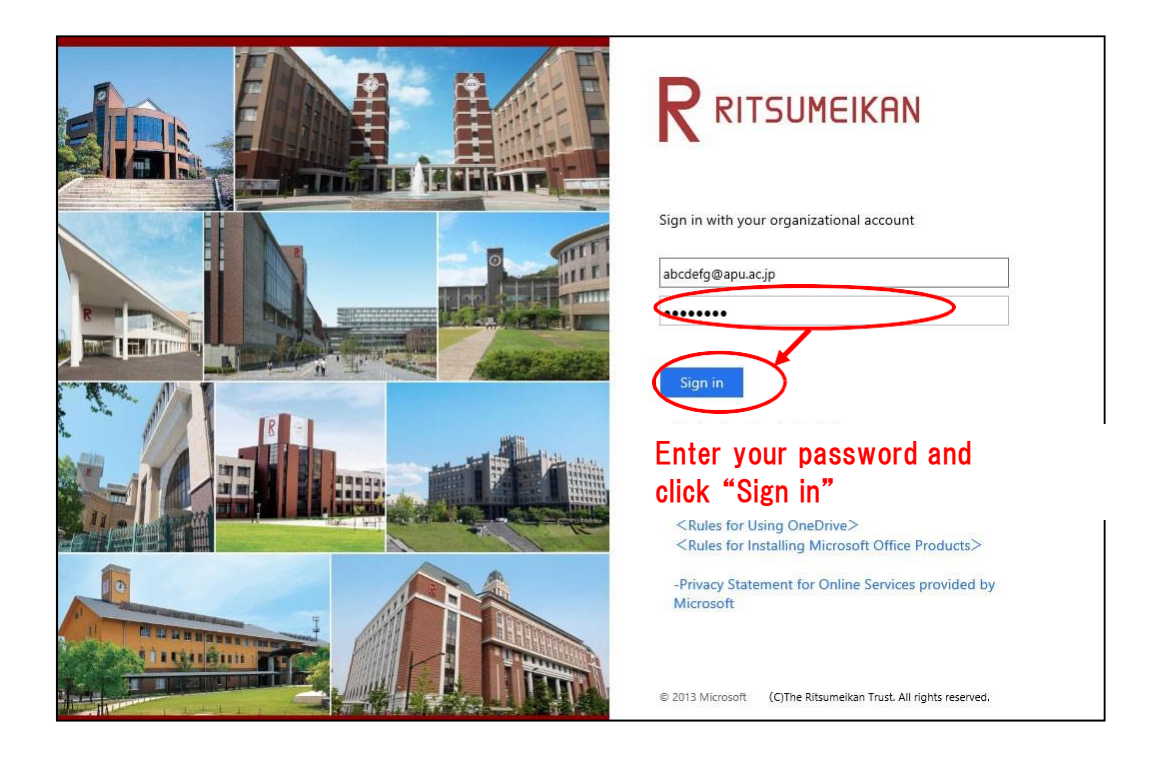

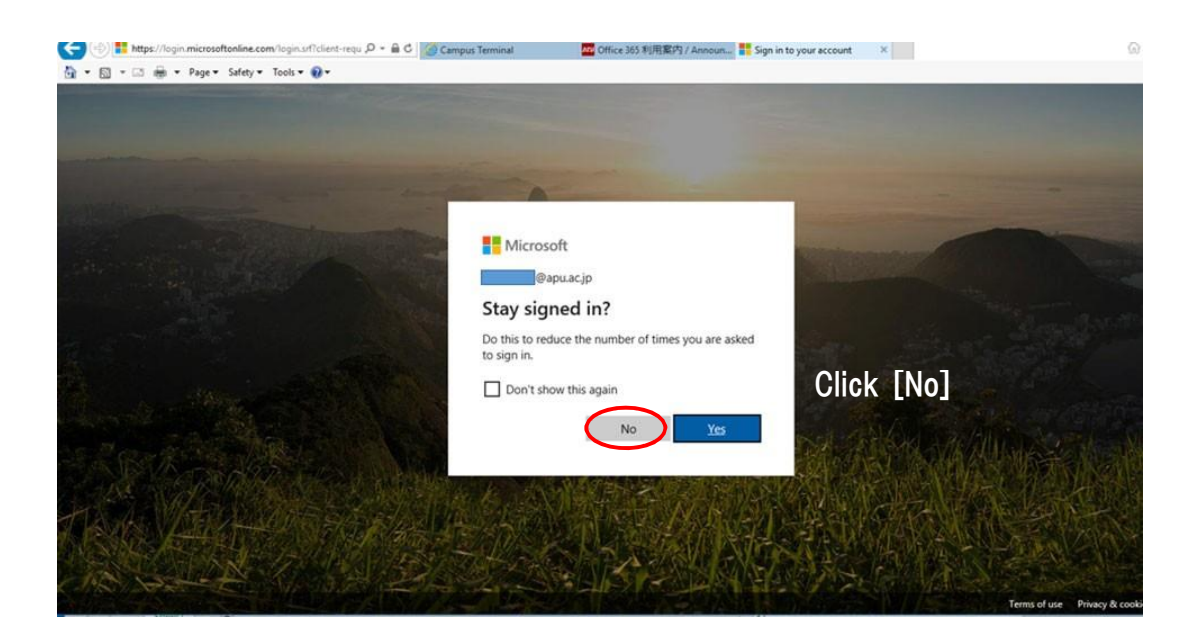

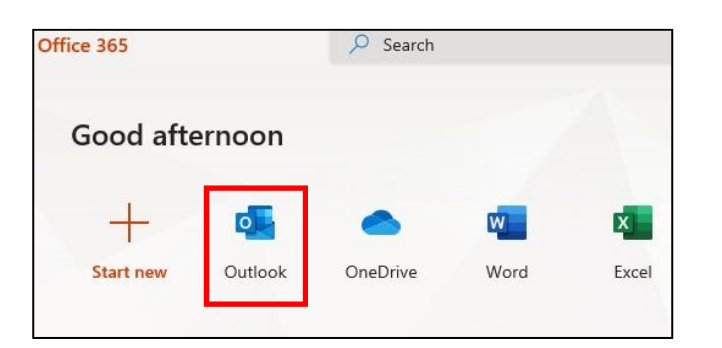

The left-hand screen may pop up before or after the initial setting screen above. If this happens, click [Outlook] to continue.

| III Office 365                                                                                                    | Outlook                                                              |       |                           | s 1          | Ø 1 | 2      |                                                  |
|----------------------------------------------------------------------------------------------------|----------------------------------------------------------------------|-------|---------------------------|--------------|-----|--------|--------------------------------------------------|
| Search Mail and People                                                                                                    | 🕀 New   Y                                                            |       |                           |              | 1   | 🤊 Undo |                                                  |
| <ul> <li>Folders</li> <li>Inbox</li> <li>Sent Items</li> <li>Drafts</li> <li>More</li> <li>Groups * New</li> <li>Croups give teams a shared space for email, documents, and scheduling events.</li> <li>Discover</li> </ul> | Inbox $\left( \frac{1}{2} \right)$ We didn't find anythin show here. | All 🗸 | We didn't find anything t | o show here. |     |        | You can open your INBOX<br>and check your email. |

2. Campus Terminal

Campus Terminal is the APU portal where you can find all types of important information from the University. You must check Campus Terminal every day!

(Ex) Campus Terminal Page

Note: You can only access Campus Terminal from April 1, 2021.

### <How to login>

### Click "Campus Terminal".

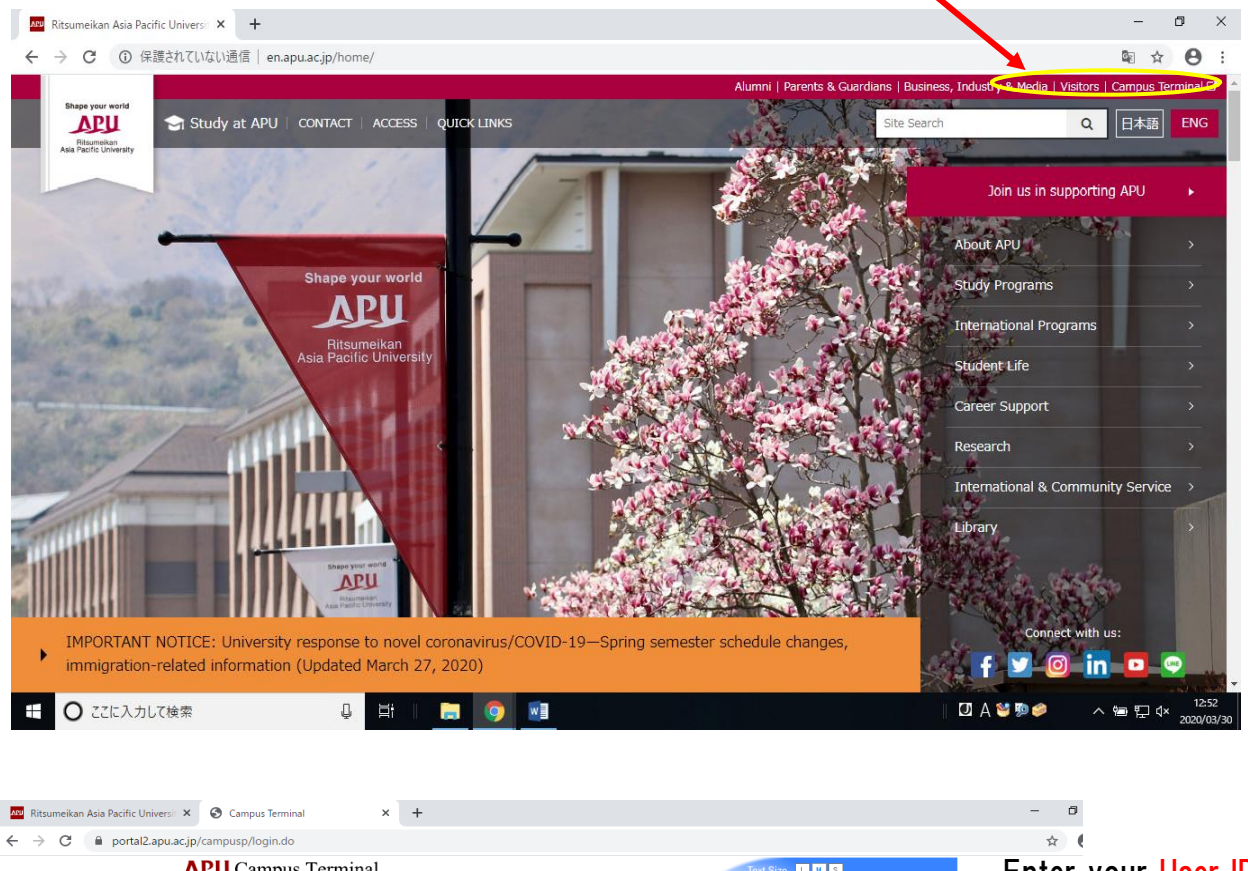

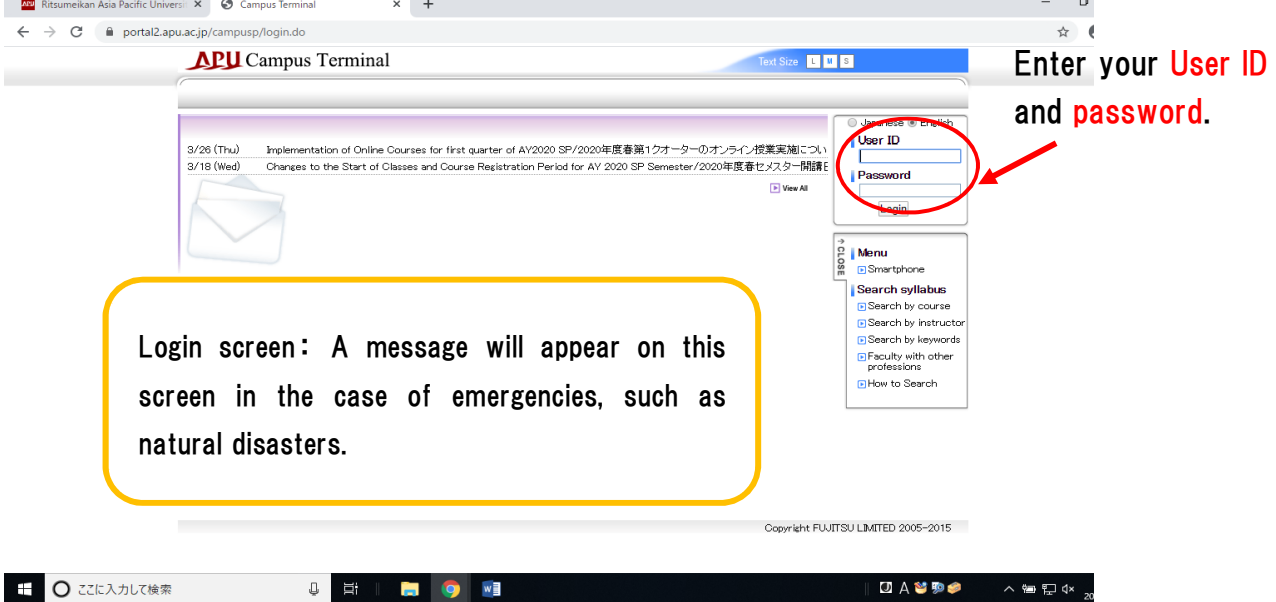

| Campus Terminal | × +                                                                                                    |                                                                                                    | - 0 ×                              |
|-----------------|----------------------------------------------------------------------------------------------------|----------------------------------------------------------------------------------------------------|------------------------------------|
| 🗧 -> 🙂 🔒 portal | l2.apu.ac.jp/campusp/top.do                                                                                                    |                                                                                                    | ☆ 🖰 :                              |
|                 | Campus Terminal                                                                                                    | Text Size L M S Logout                                                                                                    | A                                  |
|                 | HOME   School Affairs Posting   Syllabus                                                                                                    |                                                                                                    |                                    |
|                 | Information<br>3/30 (Mon)WWRelocation o<br>3/30 (Mon)WW Important Na<br>3/27 (Fri) 新型コロナウ .<br>3/27 (Fri) 新型コロナウ .<br>3/27 (Fri) 新型コロナウ .<br>3/27 (Fri) 新型コロナウ .<br>3/27 (Fri) 新型コロナウ .<br>3/27 (Wed) Currently accepting Project B consultation requests 3<br>3/26 (Thu) Currently accepting Project B consultation requests 3<br>3/25 (Wed) 2020 Spring Semester Health Checkups Postponed/202<br>3/25 (Wed) Health advisory for all students, faculty, and staff return<br>3/25 (Wed) Cancellation of the Faculty and Staff Exchange Party /<br>3/25 (Wed) Resarding the Establishment of Restricted Access to the<br>3/23 (Mon) Disciplinary Action (Official Announcement) / 学生の処<br>3/19 (Thu) 6月7日実施「ハングル」能力検定試験中込Applications for<br>3/17 (Tue) 2020年度者セス3/2 Officampus Study Program ) 部4<br>3/17 (Tue) 2020年度者セス3/2 Officampus Study Program ) 部4<br>3/17 (Tue) 2020年度者セス3/2 Officampus Study Program ) 部4<br>3/11 (Wed) Suspension of Extracurricular Activities and Facility Use<br>3/11 (Wed) Concelled Regarding the schedule of 2020 Spring Course<br>3/11 (Wed) Suspension of Student Activities and Facility Use for M<br>3/11 (Wed) Suspension of Student Activities and Facility Use for M<br>3/11 (Wed) Suspension of Student Activities and Facility Use for M<br>3/11 (Wed) Suspension of Student Activities and Facility Use for M<br>3/11 (Wed) Suspension of Student Activities and Facility Use for M<br>3/11 (Wed) Suspension of Student Activities Staff in the Checkup Course Timeter Course Timeter Course Timeter Course Course Course Timeter Course Course Timeter Course Course Cou | S New Make sets<br>Project / 1173     List Capo Date<br>2020/<br>1046       Sity events,     es from April<br>?今館北京キャンバスの施設利用制限について<br>into to APU after spring break. / 春林み格A UK<br>教職員交流会 中止のお知らせ     Menu<br>@ Enter Public<br>@essage<br>@ Enter Information       Nam Area on the North side of Building (<br>次ごついて(公示)<br>KLPT!     Specify Address<br>@ Hessage<br>@ Enter Information       MLCUNT(公示)     Specify Address<br>@ Message<br>@ Information       KLPT!     Specify Address<br>@ Message<br>@ Information       MCCion Required     Boolemark<br>@ Comparation (Mither Spring)       Matter Release / 2020年度着をレスターの時間的に受い<br>arch 2020/3月中の課先活動業上・学生が30041     Multi-Factor<br>Multi-Factor<br>Web/AU       Matter Release / 2020年度着セスターの<br>arch 2020/3月中の課生活動業上・学生が30041     Multi-Factor<br>Multi-Factor<br>Web/AU       Matter Couper Release / 2020年度着セスターの<br>arch 2020/3月中の学生活動業上・学生が30041     Multi-Factor<br>Multi-Factor<br>Web/AU       Matter Couper Release / 2020年度着セスターの<br>arch 2020/3月中の学生活動業上・学生の3041     Multi-Factor<br>Multi-Factor<br>Web/AU       Matter Couper Release / 2020年度着セスターの<br>arch 2020/3月中の子生活動業上・学生が30404     Multi-Factor<br>Multi-Factor<br>Web/AU       Matter Couper Release / 2020年度着をしたるの<br>arch 2020/3月中の子生活動業上・学生が30404     Multi-Factor<br>Multi-Factor<br>Mul | k for APU email<br>k for Campusmat |
| Course m        | essages, classi oolii changes,                                                                                                    | reisonai message to you i                                                                                                    |                                    |
| class can       | cellations, etc.                                                                                                    | the University.                                                                                                    |                                    |
|                 | 3. Campu                                                                                                    | usmate                                                                                                    |                                    |

In addition to using Campusmate to register for courses, you will also need to update your contact information on Campusmate if your phone number or address changes. You can get to the Campusmate login screen from the link on Campus Terminal.

| campusmate                       |                                                                                                    | 1 1 2 2                                                                                                    |                                                                        |                   |
|----------------------------------|----------------------------------------------------------------------------------------------------|----------------------------------------------------------------------------------------------------|------------------------------------------------------------------------|-------------------|
| 📕 🗖 Login                        |                                                                                                    |                                                                                                    |                                                                        |                   |
| Informa                          | User II<br>Passwo                                                                                                    | Japanese      English     Jord     Login     Clear                                                                                                    | Enter your Use                                                         | r ID and Password |
|                                  | Title                                                                                                    | Message                                                                                                    | Date                                                                   |                   |
| Campusmate Ser<br>Offline Period | The fc<br>schedu<br>[Cour<br>- Fron<br>09:30;<br>vices Scheduled [Grad<br>- Fron<br>10:00;<br>- Fron<br>10:00;<br>- Fron<br>10;<br>- Fron<br>10;<br>- Fron<br>1 | blowing services will be temporarily unavailable<br>and maintenance during the specified periods.<br>se Registration] *Out of Service<br>a February 21st (Tue) at 12:00 noon to March 21<br>and<br>e Report] *Out of Service<br>a February 21st (Tue) at 12:00 noon to March 15<br>and March 10th (Fri) at 00:00am to March 15th (W<br>mm<br>y morning, between the hours of 03:00am and 05<br>time). 'Campusmate' closes for maintenance.<br>mic Office | due to<br>st (Tue) at<br>t (Wed) at 2017/2/20 Mon<br>/ed) at<br>5:00am |                   |
|                                  | Enter<br>Camp<br>button<br>If you<br>1st an                                                                                                    | the username and password you used to login to<br>us Terminal in the fields provided and click the "<br>change your addresses, please enter your address<br>d the 2nd columns at least.                                                                                                    | the<br>Login"<br>ses into the                                          |                   |

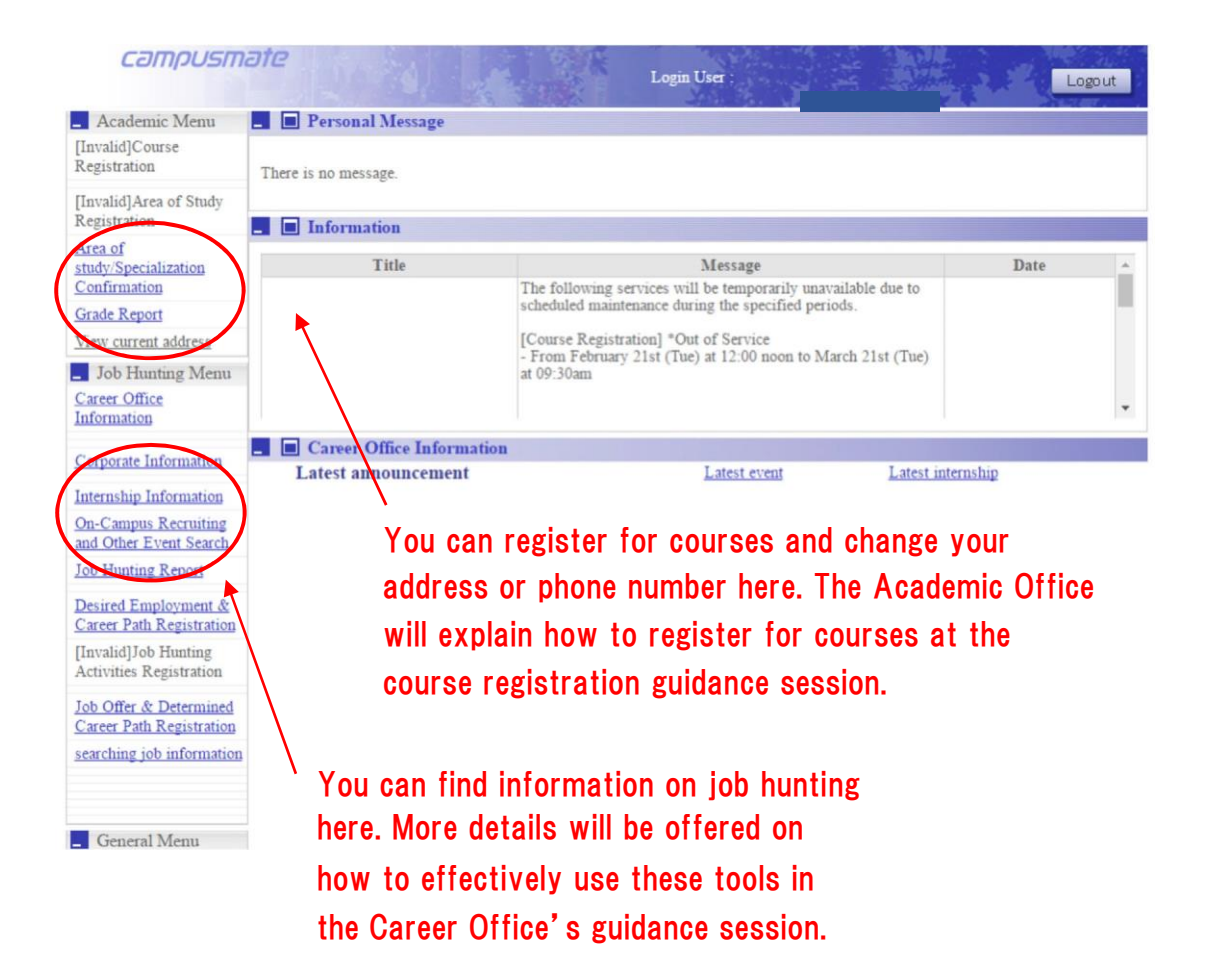

## Using the Campus Wireless LAN (Wi-Fi)

Students may access Wi-Fi while on campus. Refer to the website below for instructions on how to connect to Wi-Fi.

http://en.apu.ac.jp/academic/page/apu-net/manuals.html/?c=17

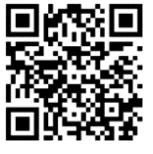